# 天津农村产权交易所 招标与采购项目投标人操作指南

# 目录

| <u> </u> | 、关注项目        | 1 |
|----------|--------------|---|
|          | 1. 注册登录      | 1 |
|          | 2. 关注项目      | 1 |
| _        | 、投标保证金交退     | 3 |
|          | 1. 交纳投标保证金   | 3 |
|          | 2. 退还投标保证金   | 6 |
| 三        | 、中标人交纳鉴证服务费  | 7 |
| 四、       | 、中标人合同文件上传 8 | 8 |
| 五、       | 、中标人查看交易鉴证书  | 8 |
| 六        | 、信用评价        | 9 |

一、关注项目

1. 注册登录

投标人在项目进场登记前须完成注册登录操作详见《政 村企阳光招采平台用户注册登录操作指南》;

#### 2. 关注项目

投标人进入工程建设交易系统(以下简称系统)后:

(1)通过我的投标-关注项目查看/关注未关注项目, 具体操作如图 1-1 所示:

| 历社企四光切到  | 亚亚山 |                                                                      |                            |                  | 🗸 🖌 🔍 🎍 投        | 标人一 🕞      |
|----------|-----|----------------------------------------------------------------------|----------------------------|------------------|------------------|------------|
|          |     |                                                                      |                            |                  | 工程建设交易系统         | 诚信管理系统     |
| > 我的投标 / | ×   | 未关注项                                                                 | 目 已关注                      | 项目               |                  |            |
| 待办事项     | 重要  | 19                                                                   | -                          |                  |                  |            |
| » 关注项目   |     | 1、在交纳保证金前,请先在天津农村产权3                                                 | 这易所诚信管理系统,险道               | E"开户银行、基本账       | 户号、基本户开户支行       | 号、基本户账     |
| 我的关注项目   |     | 户名称"等信息是否正确完善。如果您的                                                   | 基本户开户行是农业银                 | <b>这一</b> 请注意查看基 | 基本账户号信息是否有       | <b>×域代</b> |
| 保证金交退查看  |     | <ul> <li>一,如果没有,请及时谷词升广银行,</li> <li>2. 投标人交纳保证金时 零备注该笔保证金</li> </ul> | 开在大津农村广权交易所<br>全对应的招标项目编号。 | 1%信管理,從中受更       | 基本账广亏1言息。        |            |
| 信用评价     |     |                                                                      |                            |                  |                  |            |
| (<)      |     |                                                                      | 公告1                        | 名称    关          | 注截止的             | 检索         |
|          | 序号  | 公告名称                                                                 | 招标项目名称                     | 招标方式             | 关注截正             | 操作         |
|          | 1   | y后审210815测试项目招标公告                                                    | y后审210815测试项目              | 目 公开招标           | 2021-08-20 22:00 | 0:00       |
|          | 2   | 测试招标公告                                                               | 测试                         | 公开招标             | 2021-09-05 15:34 | 4:38 🖒     |
|          |     | «                                                                    | (   1 共1页   ) (            | » 10 ¢           |                  | 1-2 共2条    |
|          |     |                                                                      |                            |                  |                  |            |

图 1-1 投标人关注项目界面操作图示

注: ①未关注项目列表显示的招标项目为公开招标、邀请招标已 被邀请的或采取其他招标方式的项目;

②关注项目前须仔细阅读重要提示。

(2)投标人选择关注某一项目时,需完成招标公告阅 览-关注项目-相关信息录入,具体操作如图 1-2 至 1-3 所示:

| 政村企阳光招采  | 平台        |                            |                |                 |        | 标人一<br>→  诚信管理系统 |
|----------|-----------|----------------------------|----------------|-----------------|--------|------------------|
| > 我的投标 ^ | 招标项目名称:   | y后审210815测试项目              | 招标项目编号:        | E12000010510001 | 17002  |                  |
| 一待办事项    | 招标方式      | 公开招标                       | #27 #元 人 ·     | zbr             |        |                  |
| » 关注项目   | 1010/711. | 公开拍称                       | 11小八.          | 201             |        |                  |
| 我的关注项目   | 招标代理机构:   | zbdl                       | 资金来源:          | 国有: 100.0797万元  | τ.     |                  |
| 保证金交退查看  | 工程建设地点:   | y后审210815测试项目              |                |                 |        |                  |
| 信用评价     |           |                            |                |                 |        |                  |
|          | 公告正文      |                            |                |                 |        | 查看公告历史记录         |
|          |           |                            |                |                 |        |                  |
|          |           | (招标编号:                     |                | 02)             |        |                  |
|          | 招标项目      | 所在地区: 市辖区                  |                |                 |        |                  |
|          | 一、招标      | 条件                         |                |                 |        |                  |
|          | 本         |                            | (招标项目编号: E1200 |                 | ),已由项目 | 审                |
|          | 批/核准/     | 备案机关批准 ,项目资金来源为            |                |                 | , 折    | 3标               |
|          | 人为        |                            | , 本项目已具备招标     | 示条件, 现进行        |        | 0                |
|          | 二、项目      | 概况与招标范围                    |                |                 |        |                  |
|          | 2.1. 项    | 目规模: * y其他210815测试项目       |                |                 |        |                  |
|          | 2.2. 建    | <b>殳地址:*</b> y后审210815测试项目 |                |                 |        |                  |
|          | 2.3. 标    | 没划分与招标范围:本招标项目划分为*         | 2 个标段,本次       | 招标为其中的:         |        |                  |
|          |           |                            |                |                 |        |                  |
|          |           |                            |                |                 |        | 4                |
|          | 2.4. 计    | 创工期要求: <b>*</b>            |                |                 |        |                  |
|          | 2.5. 质    | 量要求: * y后审210815测试项目标段-    |                |                 |        |                  |
|          | 三、投标      | 人资格要求 🔽                    |                |                 |        |                  |
|          | 001       |                            | 关注项目 返回列表      |                 |        |                  |

图 1-2 招标公告阅览-关注项目界面操作图示

| 的投标    | ~ 招标项目基本信息 |                         |                 |                      |     |  |
|--------|------------|-------------------------|-----------------|----------------------|-----|--|
| 7事项    | 招标项目名称:    | v后审210815测试项目           | 招标项目编号:         | E1200001051000117002 |     |  |
| 主项目    |            | ул н. 2.100.107/3 цож E | 1010/04/01/08 9 |                      |     |  |
| 的关注项目  | 截止投标时间:    | 2021-08-20 22:00        |                 |                      |     |  |
| E金交退查看 | 投标人信息      |                         |                 |                      |     |  |
| ]评价    |            |                         |                 |                      |     |  |
| ((())) | 投标单位名称:    | 投标人一                    | 营业执照:           | 741258963321456987   |     |  |
|        | 法定代表人:     | tbr1代表                  | 法定委托人:          |                      |     |  |
|        | 统一社会信用代码:  | 741258963321456987      | 规费证:            |                      |     |  |
|        | 选择         |                         |                 |                      |     |  |
|        | 序号         | 全业资质                    |                 | 资质证书编号 拥             |     |  |
|        | 项目负责人      |                         |                 |                      |     |  |
|        | 选择项目负责人    |                         |                 |                      |     |  |
|        | 序号 拟选派项目的  | 0责人 执业资格                | 证书编号            | 证件号 联系方              | 式操作 |  |
|        |            |                         |                 |                      |     |  |

图 1-3 相关信息录入界面操作图示

注: ① 投标人在关注项目后,可在**待办事项**中查看变更公告、 招标控制价备案、澄清答疑内容; ②投标人可在我的关注项目中,对已关注的项目查看关注进度、 招标公告、下载招标文件、查看中标候选人公示及中标结果公示等, 具体如图 1-4 所示:

|         |     |                    |                 |                                          | 工程建设交易系统 | 诚信管理系统      |
|---------|-----|--------------------|-----------------|------------------------------------------|----------|-------------|
| 教的投标へ   | 招标工 | 页目编号: E12000010510 | 00114001        | 招标项目名称: zjf-test-0810-系统测试-后审1           |          |             |
| 一待办事项   |     |                    | 00114001003     | 振动李政· riftert.0810.系统测试。后审1.运动3          |          |             |
| - 关注项目  |     |                    |                 |                                          |          |             |
| 我的关注项目  | 序号  | 信息类型               | 操作              |                                          |          |             |
| 保证金交退查看 | 1   | 招标公告               |                 |                                          |          |             |
| 信用评价    | 2   | 开标前投标信息修改          | 未变更             | 开标时间: 2021-08-11 17:00:00                |          | <b>皮索</b> ] |
| (())    | -   | 1715-文仲            | 日下時             | 文化基理教(上日) 2021-08-11 17:00:00            |          | 100         |
|         | -   | 范围公告<br>空国公告       | 2 F 就<br>发布次数:0 | 2 P32 P32 P32 P32 P32 P32 P32 P32 P32 P3 |          |             |
|         | 5   | 文件澄清与修改            | 发布次数:0          | 澄清答疑截止时间: 2021-08-11 17:00:00            | 【异议查》    | 后] 【查看】     |
|         | 6   | 招标控制价              | 未发布             |                                          |          | -           |
|         | 7   | 交纳保证金              | 交纳成功            | 保证金交纳截止时间: 2021-08-11 17:00:00<br>银行转账   | Ĩ        | 盘看]         |
|         | 8   | 中标候选人公示            | -               |                                          |          | -           |
|         | 9   | 中标结果公示             |                 |                                          |          | -           |
|         | 10  | 中标通知书              | -               | **                                       |          | 1           |
|         | -11 | 鉴证服务费通知            | 未通知             | **                                       |          |             |
|         | 12  | 合同文件上传             | 未上传             |                                          |          |             |
|         | 13  | 开标鉴证书查看            | 未出具             |                                          |          | -           |

图 1-4 投标人查看已关注项目进度与状态界面图示

# 二、投标保证金交退

投标人应根据招标公告要求获取招标文件,并在代理机 构完成文件费确认后,通过政村企阳光招采平台系统线上获 取投标保证金交纳账户。

# 1. 交纳投标保证金

投标人通过"我的关注项目-项目进度查看-**交纳保证金**" 点击**交纳**获取投标保证金交纳账户,具体操作如图 2-1 所示:

| 政村企阳光招采  | 平平台 |                     |            |                                             | 🔍 🗳 投标人— 🕞    |  |  |  |  |
|----------|-----|---------------------|------------|---------------------------------------------|---------------|--|--|--|--|
|          |     |                     |            | 工程                                          | 建设交易系统 诚信管理系统 |  |  |  |  |
| > 我的投标 ^ | 招标项 | 页目编号: E120000105100 | 0117001    | 招标项目名称: y其他210815测试项目                       |               |  |  |  |  |
| 待办事项     | 6   | 示段编号: E120000105100 | 0117001001 | 标段各称: v其他210815测试项目                         |               |  |  |  |  |
| 关注项目     | _   |                     |            |                                             |               |  |  |  |  |
| » 我的关注项目 | 序号  | 信息类型                | 状态         | 时间节点提醒                                      | 操作            |  |  |  |  |
| 保证金交退查看  | 1   | 招标公告                | 已发布        | 公告发布时间: 2021-08-15 22:42:01                 | [查看]          |  |  |  |  |
| 信用评价     | 2   | 开标前投标信息修改           | 未変更        | 开标时间: 2021-08-16 16:00:00                   | [查看] [变更]     |  |  |  |  |
| (®)      | 3   | 招标文件                | 等待代理确认中    | 文件获取截止时间: 2021-08-16 16:00:00               | -             |  |  |  |  |
|          | 4   | 变更公告                | 发布次数: 0    |                                             | -             |  |  |  |  |
|          | 5   | 文件澄清与修改             | 发布次数:0     | 澄淸答疑截止时间: 2021-08-16 16:00:00               | -             |  |  |  |  |
|          | 6   | 招标控制价               | 未发布        |                                             | -             |  |  |  |  |
|          | 7   | 交纳保证金               | 未交纳        | 保证金交纳截止时间: 2021-08-16 16:00:00<br>请尽快交纳保证金! | 【交纳】          |  |  |  |  |
|          | 8   | 确认成交公示              |            |                                             | -             |  |  |  |  |
|          | 9   | 中标通知书               |            |                                             | -             |  |  |  |  |
|          | 10  | 鉴证服务费通知             | 未通知        |                                             |               |  |  |  |  |
|          |     |                     | 未上传        |                                             | 返回            |  |  |  |  |

图 2-1 投标人获取保证金交纳账户操作图示(1)

| 我的投标              | へ 保证金支付平台  |                                 |         |                      |  |  |
|-------------------|------------|---------------------------------|---------|----------------------|--|--|
| 诗办事项              |            |                                 |         |                      |  |  |
| 关注项目              | 招标项目编号:    | E1200001051000117001            | 招标项目名称: | y其他210815测试项目        |  |  |
| 我的关注项目<br>保证金交退查看 | 标段编号:      | E1200001051000117001001         | 标段名称:   | y其他210815测试项目        |  |  |
| 言用评价              | 保证金交纳截止时间: | 2021-08-16 16:00:00             | 保证金金额:  | 1,000.00元 (大写: 壹仟元整) |  |  |
| ۲                 | 保证金交纳形式:   | 保证金交纳形式: 假行转账 资金要求: 交纳账户需与企业分   |         |                      |  |  |
|                   | 招标方式:      | 其他                              |         |                      |  |  |
|                   | 选择银行,获取保证金 | <del>了账号</del> (提示:银行选定后将不能更改,请 | 堇偵操作)   |                      |  |  |
|                   |            | 国农业银行<br>CULTURAL BANK OF CHINA |         |                      |  |  |

图 2-1 投标人获取保证金交纳账户操作图示(2)

注: ①收款银行默认为中国农业银行;

②投标人选择下一步后,将生成投标保证金交纳子账户,该环节 信息将不可更改,请谨慎操作;

| 我的投标 个  | <b>适目保证金子账号</b>                                                                           |                                                                                                    |         |                       |  |  |  |  |  |
|---------|-------------------------------------------------------------------------------------------|----------------------------------------------------------------------------------------------------|---------|-----------------------|--|--|--|--|--|
| 待办事项    |                                                                                           |                                                                                                    |         |                       |  |  |  |  |  |
| 关注项目    | 中国祝<br>AGRICULTURAL                                                                       | 业银行<br>BANK OF CHINA                                                                                                    |         |                       |  |  |  |  |  |
| 我的关注项目  |                                                                                           |                                                                                                    |         |                       |  |  |  |  |  |
| 保证金交退查看 | 招标顶目编号:                                                                                   | E1200001051000028005                                                                                                    | 招标顶目名称: | y0715-后审-保证金联调测试      |  |  |  |  |  |
| 信用评价    | 标段编号:                                                                                     | E1200001051000028005001                                                                                                    | 标段名称:   | y0715-后审-保证金联调测试-施工   |  |  |  |  |  |
| (6)     | 保证金开户单位:                                                                                  | 天津农村产权交易所有限公司                                                                                                    | 保证金开户行: | 中国农业银行股份有限公司天津黑牛城东道支行 |  |  |  |  |  |
|         | 保证金子账号:                                                                                   | 0215 0401 0400 0012 5819 4656 550                                                                                                    | 申请时间:   | 2020-07-16 15:49:34   |  |  |  |  |  |
|         | 保证金金额:                                                                                    | 10,000.00元 (大写: 壹万元整)                                                                                                    | 币种:     | 人民币                   |  |  |  |  |  |
|         | 保证金交纳截止时间:                                                                                | 2020-07-17 17:30:00                                                                                                    | 资金要求:   | 交纳账户需与企业名称一致          |  |  |  |  |  |
|         | 温馨提示:<br>系统已经为您申请<br>,保证金(子)账号:<br>请您严解按照正过<br>要的误念和感失。保证<br>为了保证您的保证<br>时之需。<br>请您在文款时务处 | 温馨提示:<br>系统已经为您申请了本项目的专用保证金(子)账号,户名: 天津农村产权交易所有限公司,开户行:中国农业银行股份有限公司天津黑,<br>保证金(子)账号: 02150401040000125819465655;<br>请您严格按照上述要求交纳保证金,款项到账时间以银行提供的到达(子)账号的时间为准。您充分考虑银行转账所需要的时间, 虚免造成不必<br>要的损金和损失。保证金如没按照规定做纳或逾期不到账的将无法提考本次交易活动。<br>为了保证您的保证金正确到账,您可以通过下为打印按钮打印本页面,并到银行柜台办理或通过网上转账办理。请您保留好相关银行票据以做不<br>时之高。<br>请你在心容时告心认真核对保证令子账号 |         |                       |  |  |  |  |  |

图 2-1 投标人获取保证金交纳账户操作图示(3)

特别提醒:保证金账户是随机生成,投标人必须按照提示账户交 纳保证金。

注: ①保证金子账户信息支持投标人进行线上打印;

②投标人应在保证金递交截止时间内完成交纳,交纳是否成功以

到账时间为准;

③投标人交纳保证金的银行账户名称须与登录时的单位名称保持一致。

2. 保证金交纳情况查询

投标单位交纳完投标保证金后,可通过**保证金交退查看** -查看功能进行保证金交纳情况查询,具体操作如图 2-2 所 示:

| 、村正阳尤招采 | 半台 |             |                 |             |                 |      |           | 工程建设态 | 皇玄统 词( | ±96710351 |
|---------|----|-------------|-----------------|-------------|-----------------|------|-----------|-------|--------|-----------|
| 我的投标 个  |    |             | 招标              | 词目名称        | 标段名称            |      | 交纳状态: 全部  |       | 全部 \$  | 检索        |
| 待办事项    | 序号 | 招标项目编号      | 招标项目名称          | 标段编号        | 标段名称            | 招标性质 | 保证金金额(元)  | 交纳状态  | 退款状态   | 40.0      |
| 关注项目    | 1  | E1200001051 | 20210302相关      | E1200001051 | 20210302相关      | 二次招标 | 1.00      | 志之知知  |        | - a       |
| 我的关注项目  | 2  | E1200001051 | vttéhodosof     |             | y與他210815       | 首次招标 | 1,000.00  | 未交纳   |        | Q         |
| 保证金交退查看 | 3  | E1200001051 | zif-test-0811   | E1200001051 | zif-test-0811   | 首次招标 | 10.000.00 | 未交纳   |        | Q         |
| 信用评价    | 4  | E1200001051 | zif-test-0806-1 | E1200001051 | zif-test-0806-1 | 首次招标 | 10.000.00 | 未交纳   |        | Q         |
| (%)     | 5  | E1200001051 | wmf后审0804-1     | E1200001051 | 33wmf后审         | 首次招标 | 67.00     | 未交纳   |        | Q         |
|         | 6  | E1200001051 | zjf-test-0803   | E1200001051 | zjf-test-0803   | 首次招标 | 10,000.00 | 未交纳   |        | Q         |
|         | 7  | E1200001051 | wmf手动探索         | E1200001051 | 11wmf手动探        | 首次招标 | 111.00    | 未交纳   |        | Q         |
|         | 8  | E1200001051 | wmf后审0804-1     | E1200001051 | 22wmf后审         | 首次招标 | 5.00      | 未交纳   |        | Q         |
|         | 9  | E1200001051 | zjf-test-0803   | E1200001051 | zjf-test-0803   | 首次招标 | 10,000.00 | 未交纳   |        | Q         |
|         | 10 | E1200001051 | wmf后审0804-1     | E1200001051 | 11wmf后审         | 首次招标 | 234.00    | 未交纳   |        | Q         |

图 2-2 保证金交退查看操作展示(1)

| 村企阳光招杀   | 平台        |              |                |              |       |                               |                     | 工程建设交易系统    | 城信管理 |  |  |
|----------|-----------|--------------|----------------|--------------|-------|-------------------------------|---------------------|-------------|------|--|--|
| 我的投标 个   | RR        | e .          |                |              |       |                               |                     |             |      |  |  |
| 寺办事项     |           |              |                |              |       |                               |                     |             |      |  |  |
| 注项目      | 项目        | 信息           |                |              |       |                               |                     |             |      |  |  |
| 的关注项目    |           | 招标项目编号:      | F1200001051000 | 114001       |       | 招标项目名称:                       | zif-test-0810-3     | ≤统测试-后审1    |      |  |  |
| 迎金交退查看 ( |           | 标段编号:        | E1200001051000 | 114001003    |       | 标段名称;                         | zif-test-0810-3     | 系统测试-后审1-标度 | 3    |  |  |
| 用评价      |           | 保证金金额:       | 10.000.00元 (大国 | i: 賣万元整)     |       | 保证金递交截止时间:                    | 2021-08-11 17:00:00 |             |      |  |  |
| ٠        | 保         | 证金交纳形式:      | 银行转账           |              |       | 是否允许多笔交纳:                     | : 是                 |             |      |  |  |
|          |           | 资金要求:        | 交纳账户需与企业       | 名称一致         |       |                               |                     |             |      |  |  |
|          |           |              |                |              |       |                               |                     |             |      |  |  |
|          | 保证        | 金交纳明细        |                |              |       |                               |                     |             |      |  |  |
|          |           |              |                |              |       |                               |                     |             |      |  |  |
|          | 保         | 证金开户单位:      | 广联达            |              |       | 保证金开户行:                       | 中国人民银行              |             |      |  |  |
|          | Ŷ         | 納保证金账户:      | 62170027100006 | 84874-A186   |       | 有效交纳金额: 10,000.00元 (大写: 壹万元整) |                     |             |      |  |  |
|          | 序号        | 流水号          | 付款銀行           | 付款账号         | 付款账号户 | 名 付款金额                        | 到账时间                | 状态          | 备注   |  |  |
|          | 1         | 621700271000 | 中国农业银行         | 021504010400 | 投标人二  | 10,000.00                     | 2021-08-11 16       | 有效          |      |  |  |
|          | · · · · · |              |                | 1            |       |                               |                     | I           |      |  |  |
|          |           |              |                |              |       |                               |                     |             |      |  |  |
|          |           |              |                | _            |       |                               |                     |             |      |  |  |
|          |           |              |                |              | 返回保   | 证金交纳到版通知                      |                     |             |      |  |  |

图 2-2 保证金交退查看操作展示(2)

特别提醒: 天津农交所不再提供保证金收据,《保证金交纳到账 通知》是对应项目的投标保证金交纳成功的重要证明,请投标人妥善

保存!

注: ①只有投标保证金交纳显示成功后, 投标人才能线上下载《保 证金交纳到账通知》;

②保证金交纳成功的有效条件:有效保证金大于等于保证金金额、付款账号户名与投标人登录账号名一致、到账时间早于保证金递交截止时间。

#### 2. 退还投标保证金:

投标单位交纳完投标保证金后,可通过**保证金交退查看** - **交退明细**功能进行保证金交退情况查询,具体操作如图 2-3 所示:

| 材仓阳光招采  | 半台 |             |                 |             |                 |                |           |         | - 12,1002 |         |
|---------|----|-------------|-----------------|-------------|-----------------|----------------|-----------|---------|-----------|---------|
|         |    |             |                 |             |                 |                |           | 工程建设交   | 易系统 诚     | 信管理系    |
| 我的投标へ   |    |             | 招标              | 项目名称        | 标段名称            |                | 交纳状态: 全部  | ≑ 退款状态: | 全部 🗘      | 检索      |
| 待办事项    | 序号 | 招标项目编号      | 招标项目名称          | 标段编号        | 标段名称            | 招标性质           | 保证金金额(元)  | 交纳状态    | 退款状态      | 201     |
| 关注项目    | 1  | E1200001051 | 20210302相关      | E1200001051 | 20210302相关      | 二次招标           | 1.00      | 未交纳     |           |         |
| 我的关注项目  | 2  | E1200001051 | v1E8h210045     |             | Vastiliz 10815  | 首次招标           | 1,000.00  | 未交纳     |           | a       |
| 保证金交退查看 | 3  | E1200001051 | zjf-test-0811   | E1200001051 | zjf-test-0811   | 首次招标           | 10,000.00 | 未交纳     |           | Q       |
| 信用评价    | 4  | E1200001051 | zjf-test-0806-1 | E1200001051 | zjf-test-0806-1 | 首次招标           | 10,000.00 | 未交纳     |           | Q       |
|         | 5  | E1200001051 | wmf后审0804-1     | E1200001051 | 33wmf后审         | 首次招标           | 67.00     | 未交纳     |           | Q       |
|         | 6  | E1200001051 | zjf-test-0803   | E1200001051 | zjf-test-0803   | 首次招标           | 10,000.00 | 未交纳     |           | Q       |
|         | 7  | E1200001051 | wmf手动探索         | E1200001051 | 11wmf手动探        | 首次招标           | 111.00    | 未交纳     |           | Q       |
|         | 8  | E1200001051 | wmf后审0804-1     | E1200001051 | 22wmf后审         | 首次招标           | 5.00      | 未交纳     |           | Q       |
|         | 9  | E1200001051 | zjf-test-0803   | E1200001051 | zjf-test-0803   | 首次招标           | 10,000.00 | 未交纳     |           | Q       |
|         | 10 | E1200001051 | wmf后审0804-1     | E1200001051 | 11wmf后审         | 首次招标           | 234.00    | 未交纳     |           | Q       |
|         |    |             |                 | (*)         | (   1 共13       | <b>瓦 </b> ) (X | 10 \$     |         | 1 - 10    | 共 126 🕯 |

# 图 2-3 保证金交退查看操作展示(1)

| <b>政村企阳光招</b> | X   | <b>₽</b> ⇔ | . //                          |            |                                         |                                                                                                    |     |            | /           |                     | Q.                   | ▲ 投标人二    | E 🗈   |  |
|---------------|-----|------------|-------------------------------|------------|-----------------------------------------|----------------------------------------------------------------------------------------------------|-----|------------|-------------|---------------------|----------------------|-----------|-------|--|
|               | ~1~ |            |                               |            |                                         |                                                                                                    |     |            |             |                     | 工程建设交                | 易系统 诚     | 信管理系统 |  |
| > 我的投标 /      | ~   | AD LT A    | 0.7578.00.60                  |            |                                         |                                                                                                    |     |            |             |                     |                      |           |       |  |
| 待办事项          |     | TAKILES    | IN DOCUMPTING                 |            |                                         |                                                                                                    |     |            |             |                     |                      |           |       |  |
| 关注项目          |     | -          | 招标项目编号·                       | F120000105 | F1200001051000087001 招标项目务称: t0201-1-后束 |                                                                                                    |     |            |             |                     |                      |           |       |  |
| 我的关注项目        |     |            | 标印编号:                         | E120000105 | 1000087001                              | 001                                                                                                    |     | ,          | 标码名称:       | 10201-1-后来          | ₩ 0K102000<br>第-促证金1 |           |       |  |
| » 保证金交退查看     |     |            | 保证金金额:                        | 1 234 007  | (大宮・青任言                                 |                                                                                                    |     | 保证金衣       | CS444年1月1日: | 2021 02 01 16:17:00 |                      |           |       |  |
| 信用评价          |     | 12         | 证金态体形式。                       | 銀行結断       |                                         |                                                                                                    |     |            |             | -                   |                      |           |       |  |
| (K)           | -   | PIP        | 资金要求,                         | な幼眠白素も     | - 企业名称— 3                               | 7                                                                                                    |     | ALHI       | 0013-63636  | AL.                 |                      |           |       |  |
|               |     |            | NWESCAN NAVNA III.ATETEHIA. W |            |                                         |                                                                                                    |     |            |             |                     |                      |           |       |  |
|               |     | 序号         | 交费账户名                         | 交款账号       | 到账金额                                    | 到账时间                                                                                                    | 保证  | 金交纳状态      | 退款时间        | 退款金额                | 收款户名                 | 收款账户      | 退款状态  |  |
|               |     | 1          | 投标人2账户                        | 021504010  | 1,234.00                                | 2021-02-01                                                                                                    | 无效  | (付款        | 2021-02-01  | 1,234.00            | 投标人2账户               | 021504010 | 退款成功  |  |
|               |     | 2          | 投标人2账户                        | 021504010  | 1,212.00                                | 2021-02-03                                                                                                    | 无效  | (交纳        |             | 1,212.00            | 投标人2账户               | 021504010 | 退款失败  |  |
|               |     | 3          | 投标人2账户                        | 021504010  | 1,234.00                                | 2021-02-01                                                                                                    | 无效  | (付款        | 2021-02-01  | 1,234.00            | 投标人2账户               | 021504010 | 退款成功  |  |
|               |     | 4          | 投标人二                          | 021504010  | 1,234.00                                | 2021-02-01                                                                                                    |     | 正常         | 2021-02-01  | 1,234.00            | 投标人二                 | 021504010 | 退款成功  |  |
|               |     | 5          | 投标人二                          | 021504010  | 1,234.00                                | 2021-02-01                                                                                                    | 无效  | (弦纳        |             | 600.00              | 投标人二                 | 021504010 | 退款失败  |  |
|               |     |            |                               |            |                                         | <ul> <li>Image: Image: Ima</li></ul> | 1 ≠ | ŧ1页 (      | > > 30      | ~                   | 1-5 共5 祭             |           |       |  |
|               |     |            |                               |            |                                         |                                                                                                    |     |            |             |                     |                      |           |       |  |
|               |     |            |                               |            |                                         |                                                                                                    |     |            |             |                     |                      |           |       |  |
|               |     |            |                               |            |                                         |                                                                                                    |     |            |             |                     |                      |           |       |  |
|               |     |            |                               |            |                                         |                                                                                                    |     | ्रोहरात्वा |             |                     |                      |           |       |  |
|               |     |            |                               |            |                                         |                                                                                                    |     | ज्याच      |             |                     |                      |           |       |  |

图 2-3 保证金交退查看操作展示(2)

注: ①在保证金交退明细中, 投标人能够查看到保证金交纳状态 和退款状态;

②未中标人投标保证金退款,在中标结果公示后,由招标代理提 交未中标人退款申请,天津农交所自收到退款申请之日起3个工作日 内向未中标人退还投标保证金;

③中标人投标保证金退款,在中标人完成合同上传以及鉴证服务费缴纳凭证上传后,由系统自动退还。

#### 三、中标人交纳鉴证服务费

中标人选择我的关注项目-中标项目-鉴证服务费通知 交纳/查看,具体展示如图 3-1 所示:

| 村企阳光招   | W I | <b>平台</b>                                           |                                        |             |                               | 🔍 🍳 🎍 投标人一 🕞 |             |
|---------|-----|-----------------------------------------------------|----------------------------------------|-------------|-------------------------------|--------------|-------------|
|         |     |                                                     |                                        |             |                               | 工程建设交易系统     | 诚信管理系       |
| 我的投标    | ^   | 招标项                                                 | 页目编号: E12000010510                     | 00066001    | 招标项目名称: WZX保证金-关-后审123001     |              |             |
| 待办事项    |     | ŧ                                                   | 記録編号: E12000010510                     | 00066001002 | 标段名称: WZX保证金-关-后审123001-标段2   |              |             |
| 关注项目    |     |                                                     |                                        |             |                               |              |             |
| 我的关注项目  |     | 序号                                                  | 信息类型                                   | 状态          | 时间节点提醒                        |              | 操作          |
| 保证金交退查看 |     | 1                                                   | 招标公告                                   | 已发布         | 公告发布时间: 2020-12-30 19:14:51   | 【查看】         |             |
| 信用评价    |     | 2                                                   | 开标前投标信息修改                              | 未变更         | 开标时间: 2020-12-30 19:30:00     | 【查看】         |             |
| (w)     |     |                                                     | 招标文件                                   | 代理已确认       | 文件获取截止时间: 2020-12-30 19:30:00 |              | -           |
|         |     | 4                                                   | 变更公告                                   | 发布次数:0      |                               |              | -           |
|         |     | 5                                                   | 文件澄清与修改                                | 发布次数:0      | 澄清答疑截止时间: 2020-12-30 19:30:00 | 【异议查:        | 后】【宣看】      |
|         |     | 6                                                   | 招标控制价                                  | 未发布         | -                             |              | -           |
|         |     | 7 交纳保证金 交纳成功 保证金交纳截止时间: 2020-12-30 19:30:00<br>银行转账 |                                        |             |                               |              |             |
|         |     | 8                                                   | 中标候选人公示                                | 已发布         | 发布时间: 2020-12-30 20:26:33     | ſ            | 查看】         |
|         |     | 9                                                   | 9 中标结果公示 已发布 发布时间: 2020-12-30 20:28:39 |             | 【查看】                          |              |             |
|         |     | 10                                                  | 中标通知书                                  |             |                               |              | -           |
|         |     | 11                                                  | 鉴证服务费通知                                | 已交纳         | 通知时间:2020-12-30 20:36:51      | ľ            | 查看】         |
|         |     | 12                                                  | 合同文件上传                                 | 已查看         | 上传时间: 2020-12-30 20:41:14     | ſ            | <b>查看</b> 】 |
|         |     | 13                                                  | 开标鉴证书查看                                | 未出具         |                               |              |             |

图 3-1 中标人鉴证服务费交纳/查看界面展示

注:中标人自收到鉴证服务费交纳通知之日起,在规定时间内将 鉴证服务费交纳到天津农交所指定银行账户,并将交纳凭证上传至系 统。 四、中标人合同文件上传

中标人选择我的关注项目-中标项目-合同文件上传/查 看,具体展示如图 4-1 所示:

|         |                              |                    |             |                                        | 工程建设交易系统 或信管理 |  |
|---------|------------------------------|--------------------|-------------|----------------------------------------|---------------|--|
| 我的投标 へ  | 招标项目编号: E1200001051000066001 |                    |             | 招标项目名称: WZX保证金-关-后审123001              |               |  |
| 待办事项    |                              | 〒段編号・ F12000010510 | 00066001002 | 标码多称·WZX保证金,关,后审123001,标码2             |               |  |
| 关注项目    |                              |                    |             |                                        |               |  |
| 我的关注项目  | 序号                           | 信息类型               | 状态          | 时间节点提醒                                 | 操作            |  |
| 保证金交退查看 | 1                            | 招标公告               | 已发布         | 公告发布时间: 2020-12-30 19:14:51            | [查看]          |  |
| 信用评价    | 2                            | 开起动动 标合 自体 20      | -de-025 MR  | 开标时间: 2020-12-30 19:30:00              | [             |  |
| ۲       | -                            |                    |             | 713(43)3) · 2020 · 12-00 · 13:00:00    | 1.52.40 J     |  |
|         | 3                            | 招标文件               | 代理已确认       | 文件获取截止时间: 2020-12-30 19:30:00          | -             |  |
|         | 4                            | 变更公告               | 发布次数:0      | -                                      | -             |  |
|         | 5                            | 文件澄清与修改            | 发布次数: 0     | 澄清管疑截止时间: 2020-12-30 19:30:00          | 【异议查看】 【查看】   |  |
|         | 6                            | 招标控制价              | 未发布         |                                        | -             |  |
|         | 7                            | 交纳保证金              | 交纳成功        | 保证金交纳截止时间: 2020-12-30 19:30:00<br>银行转账 | S77           |  |
|         | 8                            | 中标候选人公示            | 已发布         | 发布时间: 2020-12-30 20:26:33              | [查看]          |  |
|         | 9                            | 中标结果公示             | 已发布         | 发布时间: 2020-12-30 20:28:39              | 【查看】          |  |
|         | 10                           | 中标通知书              | -           |                                        |               |  |
|         | 11                           | 鉴证服务费通知            | 已交纳         | 通知时间: 2020-12-30 20:36:51              | 【查看】          |  |
|         | 12                           | 合同文件上传             | 已宣看         | 上传时间: 2020-12-30 20:41:14              | 【废看】          |  |
|         | 13                           | 开标鉴证书查看            | 未出具         |                                        |               |  |

图 4-1 中标人合同文件上传/查看界面展示

注: 中标人自收到鉴证服务费交纳通知之日起,即可进行合同文件上传操作。

#### 五、中标人查看交易鉴证书

招标代理完成招标项目资料归档后,天津农交所根据招标结果为招标方和中标方出具本次项目的开标鉴证书。中标 人查看界面如图 5-1 所示:

| 政大大へのシンジョ          | 2 17 4 | × //               | NA ST       |                                                 | 4. ▲投标人二 ➡      |
|--------------------|--------|--------------------|-------------|-------------------------------------------------|-----------------|
| TX4.7 TE belo etes |        |                    |             |                                                 | 工程建设交易系统 诚信管理系统 |
| > 我的投标 /           | 格标     | 质目编号: E12000010510 | 000114001   | 招标项目名称: zjf-test-0810-系统测试-后审1                  |                 |
| 待办事项               |        | 原的教导· E12000010510 | 00114001001 | 振想来称:                                           |                 |
| 关注项目               |        | 12000010310        | 00114001001 | TURBERSHIT: 21-0051-0010-36600000-3664411-03480 |                 |
| » 我的关注项目           | 序号     | 信息类型               | 状态          | 时间节点提醒                                          | 操作              |
| - 保证金交退查看          | 1      | 招标公告               | 已发布         | 公告发布时间: 2021-08-10 14:03:09                     | [查看]            |
| 一信用评价              | 2      | 开标前投标信息修改          | 未变更         | 开标时间: 2021-08-10 15:50:00                       | [查看]            |
|                    | 3      | 招标文件               | 已下载         | 文件获取截止时间: 2021-08-10 15:50:00                   |                 |
|                    | 4      | 变更公告               | 发布次数:1      | 最后发布时间: 2021-08-10 14:27:57                     | [查看]            |
|                    | 5      | 文件澄清与修改            | 发布次数: 1     | 澄清答疑截止时间: 2021-08-10 15:50:00                   | 【异议查看】 【查看】     |
|                    | 6      | 招标控制价              | 已发布         | 发布时间: 2021-08-10 14:29:43                       | [查看]            |
|                    | 7      | 交纳保证金              | 交纳成功        | 保证金交纳截止时间: 2021-08-10 15:50:00<br>银行转账          | [查看]            |
|                    | 8      | 中标候选人公示            | 已发布         | 发布时间: 2021-08-10 16:59:43                       | [查看]            |
|                    | 9      | 中标结果公示             | 已发布         | 发布时间: 2021-08-10 17:16:18                       | [查看]            |
|                    | 10     | 中标通知书              | 已发放,未中标     | 发放时间: 2021-08-10 17:30:04                       |                 |
|                    | 11     | 鉴证服务费通知            | 未通知         |                                                 | ( <b>-</b> )    |
|                    | 12     | 合同文件上传             | 未上传         |                                                 |                 |
|                    | 13     | 开标鉴证书查看            | 未出具         | 14 C                                            | -               |

图 5-1 中标人查看交易鉴证书操作图示 注: 开标鉴证书显示已出具,中标人方能进行查看

# 六、信用评价

投标项目结束后,投标人需就招标人和招标代理在本次 交易过程中的表现进行信用评价,评价为匿名方式。若交易 结束后 15 天内未进行评价,系统则默认好评;若在评价后 发现评价错误可在 30 天内,进行更改。具体信用评价操作 如图 6-1 所示:

| 政村企阳光招采平              | 台                 |                      |                        |           | <ul> <li>ペ ▲ 投标人工</li> <li>工程建设交易系统 诚</li> </ul> | ●<br>信管理系统  |
|-----------------------|-------------------|----------------------|------------------------|-----------|--------------------------------------------------|-------------|
| > 我的投标 ^              | 新增信用评             | â                    | 招标项目编号或招标项目名和          | 你 状态 全部 ▼ | 检索                                               |             |
| - 待办事项                | *                 | 招标项目编号 招标项目名         | 称招标人                   | 招标代理      | 状态 评价时间                                          | 操作          |
| - 关注项目                | 招标项目              | 选择                   |                        |           |                                                  | ×           |
| - 我的关注项目<br>- 保证金交退查看 |                   |                      |                        | 招标        | 项目名称或招标项目编号                                      | 检索          |
| » 信用评价                | 序号                | 招标项目编号               | 招标项目名称                 | 招标人       | 招标代理                                             | 操作          |
|                       | 1                 | E1200001051000116001 | zjf-test-0811-系统测试-其他2 | zbr       | zbdl1                                            | <b>→</b>    |
| -                     | 2                 | E1200001051000115001 | zjf-test-0811-系统测试-其他1 | zbr       | zbdl1                                            | <b>&gt;</b> |
| -                     | 3                 | E1200001051000111003 | wmf邀请0809              | zbr       | zbdl                                             | <b>&gt;</b> |
| -                     | 《《《Ⅰ】共1页 》 》 10 ▼ |                      |                        |           |                                                  |             |
|                       |                   |                      |                        |           |                                                  |             |
|                       |                   |                      |                        |           |                                                  |             |
|                       |                   |                      |                        |           |                                                  |             |
|                       |                   |                      |                        |           |                                                  |             |

图 6-1 投标人新增信用评价界面操作图示 注: 信用评价变更机会仅有一次。